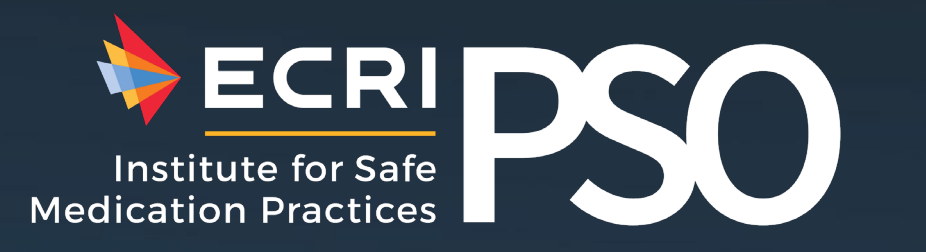

# ECRI Learning The learning management system of ECRI. AKA e-learn(ing).

This is a step-by-step guide to access ECRI Learning online courses.

#### Log in to www.ECRI.org

🔖 ECRI CLIENT LOGIN COMPANY QĿ SOLUTIONS. RESOURCES STORE Enabling safe, equitable care. Cost-effectively. What matters to you, matters to us. PLAY VIDEO: MESSAGE FROM OUR CEO Turn to the Most Trusted Voice in Healthcare We harness the nation's largest datasets, a team of over 500 experts, and more than five decades of industry expertise, to deliver transformative insights into safety and savings opportunities that enable better care. As a nonprofit organization, our mission is our compass.

- You need an ECRI account in order to log in.
- If you do not have an ECRI account, follow the instructions at the end of this presentation.

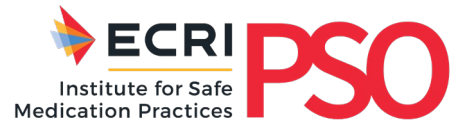

#### Go to My Resources & Select ECRI Learning

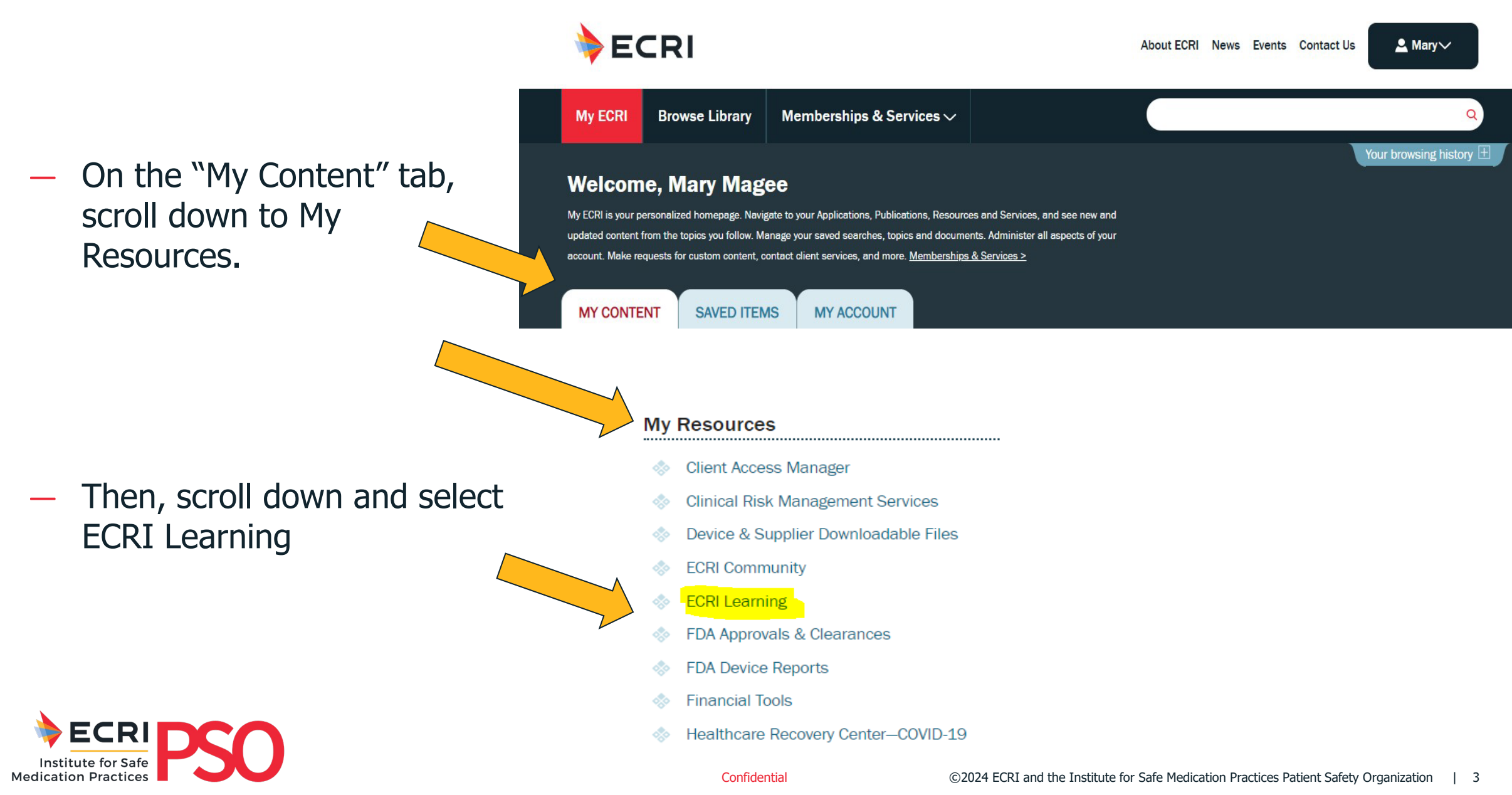

#### **ECRI Learning – My Learning Groups**

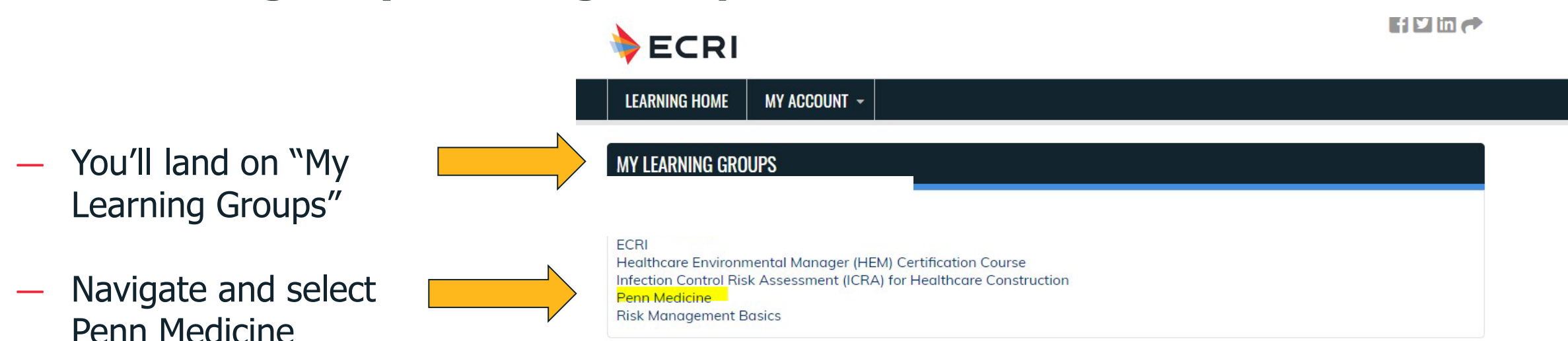

#### **UNBIASED PATIENT SAFETY AND RISK MANAGEMENT LEARNING**

ECRI's eLearning system is a catalog of patient safety and risk management courses accredited by the Accreditation Council for Continuing Medical Education (ACCME). Our programs are specific to clinical risk management, safety, and quality in the ambulatory setting and backed by ECRI's research and independence. Providers and staff can access our comprehensive course catalog at any time from any computer. It allows them to work through courses at their own pace, save incomplete tests, and return later for further study.

#### **ALREADY A REGISTERED USER?**

To take a course, choose from the available courses listed on your enrollment group page. Your administrator can provide the direct link for your organization. After you log in, your enrollment group(s) will also appear at the top of this page. If you are logged in and this section does not appear, please contact your administrator.

Click to view the d LMS User Guide

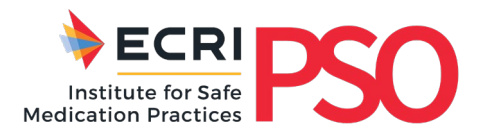

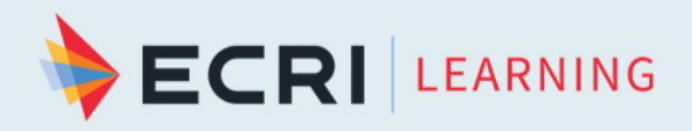

#### **ECRI Learning – Penn Medicine**

- Click on "Home Catalog" and the listing of courses will appear.
- Select the course and \_\_\_\_ proceed.

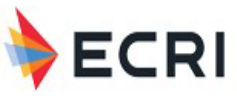

| LEARNING HOME                      | MY ACCOUNT 👻    |                                                                                        |
|------------------------------------|-----------------|----------------------------------------------------------------------------------------|
| Home                               |                 |                                                                                        |
| PENN MED                           | DICINE          |                                                                                        |
| <b>FEATURES</b><br>Home<br>Catalog |                 | Penn Medicine                                                                          |
|                                    | Welcomel Your ( | wailable courses are displayed in the Group Catalog section below. Information for any |

courses you have previously completed can be viewed in the Transcript section. For courses you are currently enrolled in, see the Pending Activities section.

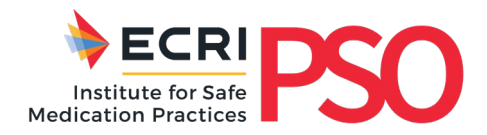

# In Case You Need Assistance

**PSO HELPDESK INFORMATION** 

**Hours of Operation** 

Support is available Monday through Friday:

9:30 a.m. - 5:30 p.m. Eastern time

Help Desk Phone Number

(866) 247-3004

Help Desk E-mail

psohelpdesk@ecri.org

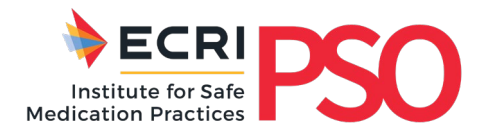

Instructions for creating an ECRI ISMP PSO Account (Membership)

A Step-by-step Guide to

Signing up for an Account

PSO = Patient Safety Organization

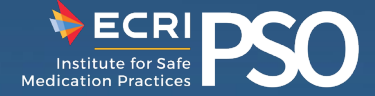

#### Step 1 – Go to <u>www.ecri.org</u> website

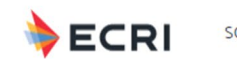

SOLUTIONS ISMP RESOURCES COMPANY STORE

Enabling safe, equitable care. Cost-effectively.

What matters to you, matters to us.

PLAY VIDEO: MESSAGE FROM OUR CEO

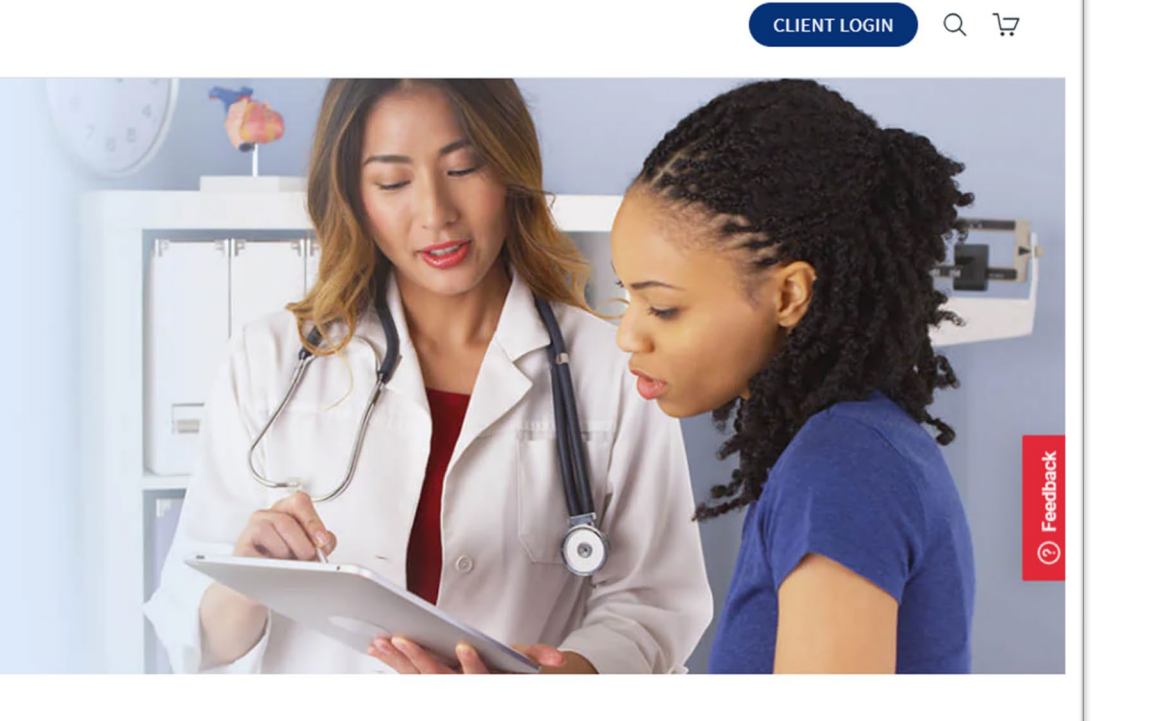

#### Turn to the Most Trusted Voice in Healthcare

We harness the nation's largest datasets, a team of over 500 experts, and more than five decades of industry expertise, to deliver transformative insights into safety and savings opportunities that enable better care. As a nonprofit organization, our mission is our compass.

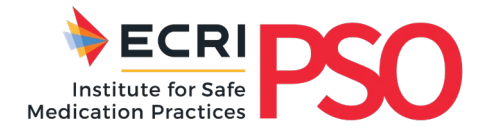

Confidential

# Step 2 – Scroll all the Way Down the Page and Select "LOG IN TO MYECRI" on Left Side

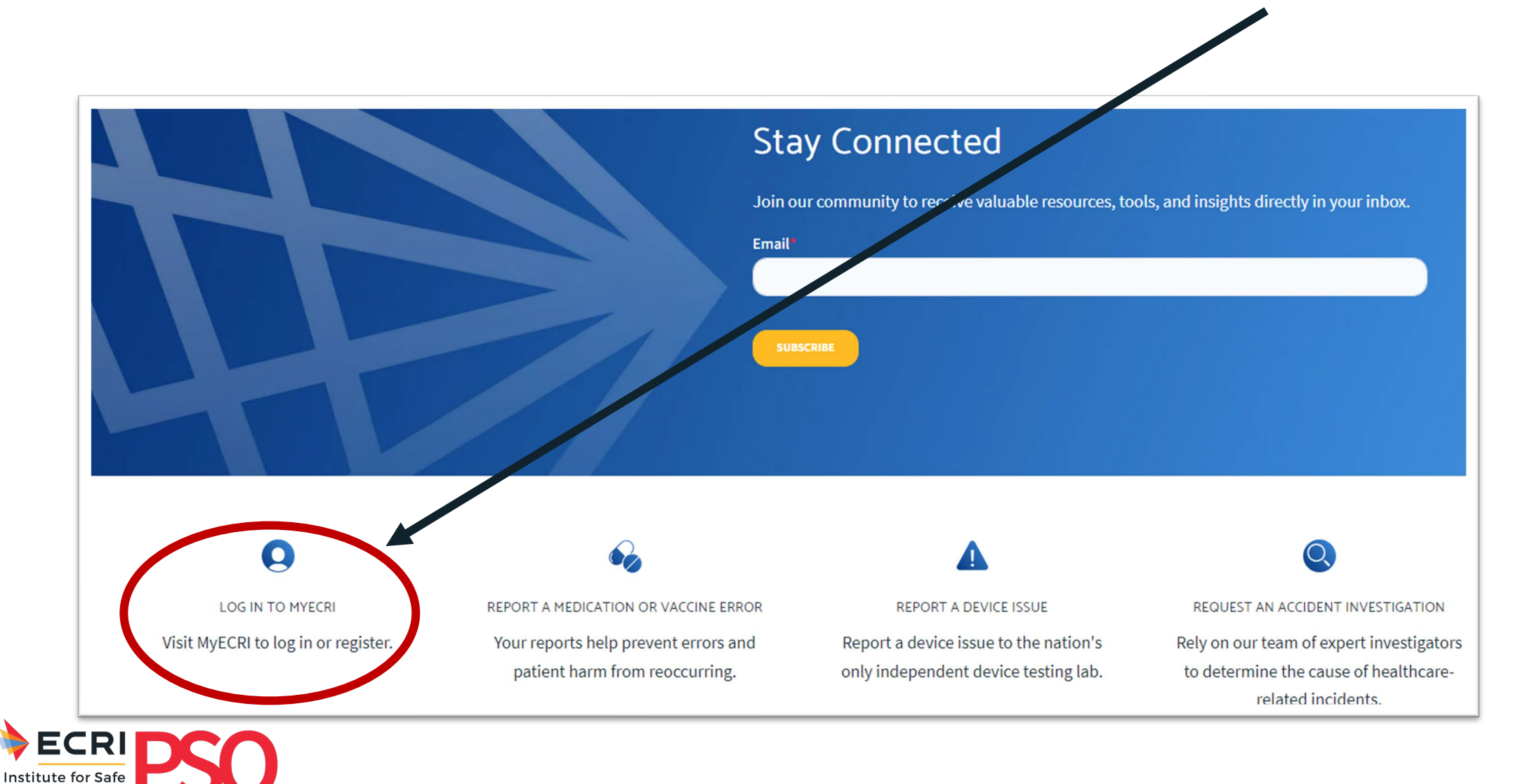

**Medication Practices** 

#### Step 3 – Select the Hyperlink: "Not sure if you are a member? Contact us."

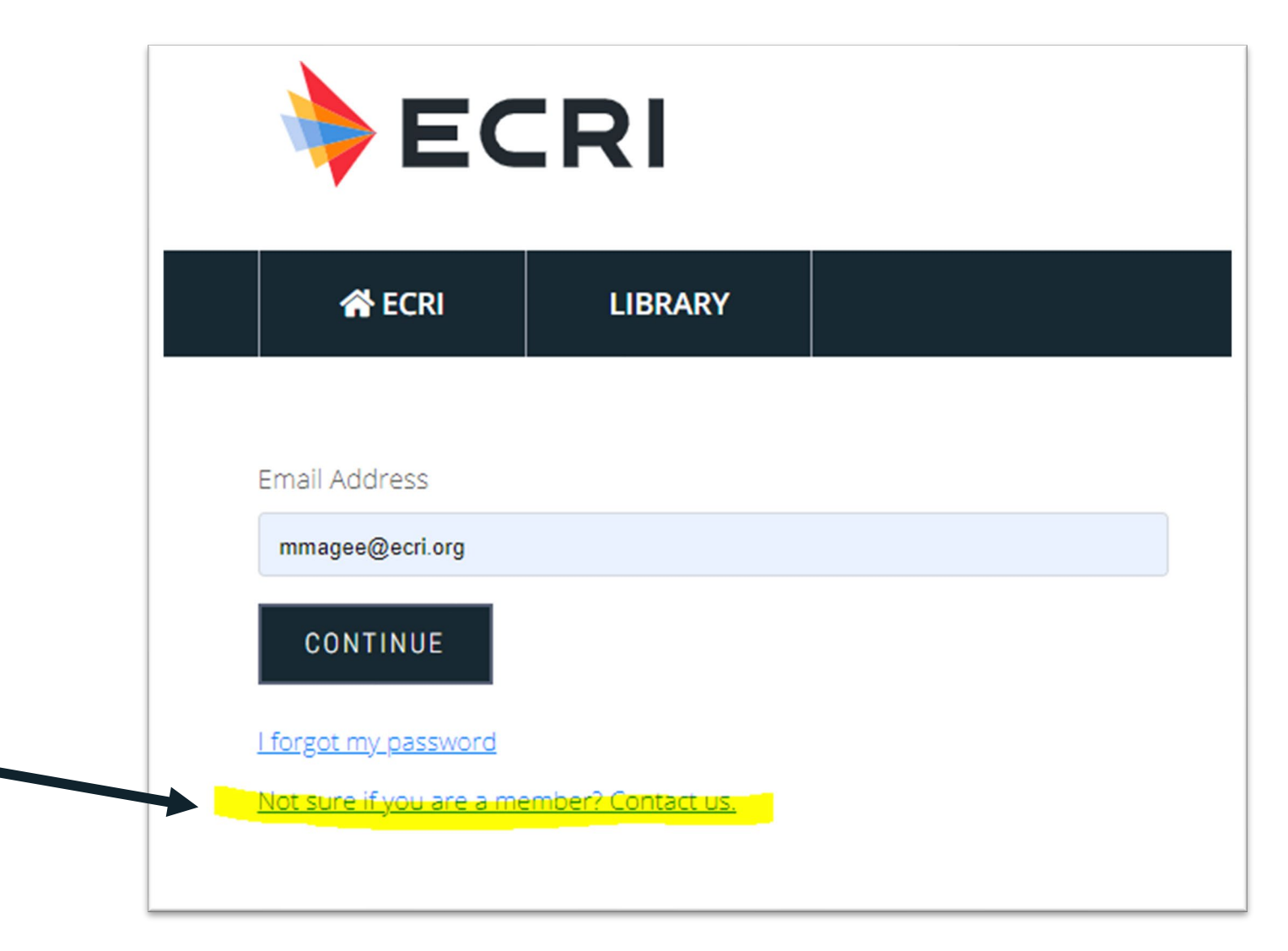

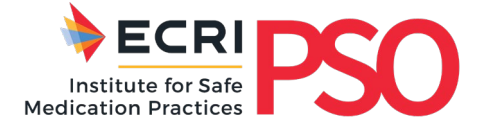

#### **Step 4 – Fill Out the Contact Us Form**

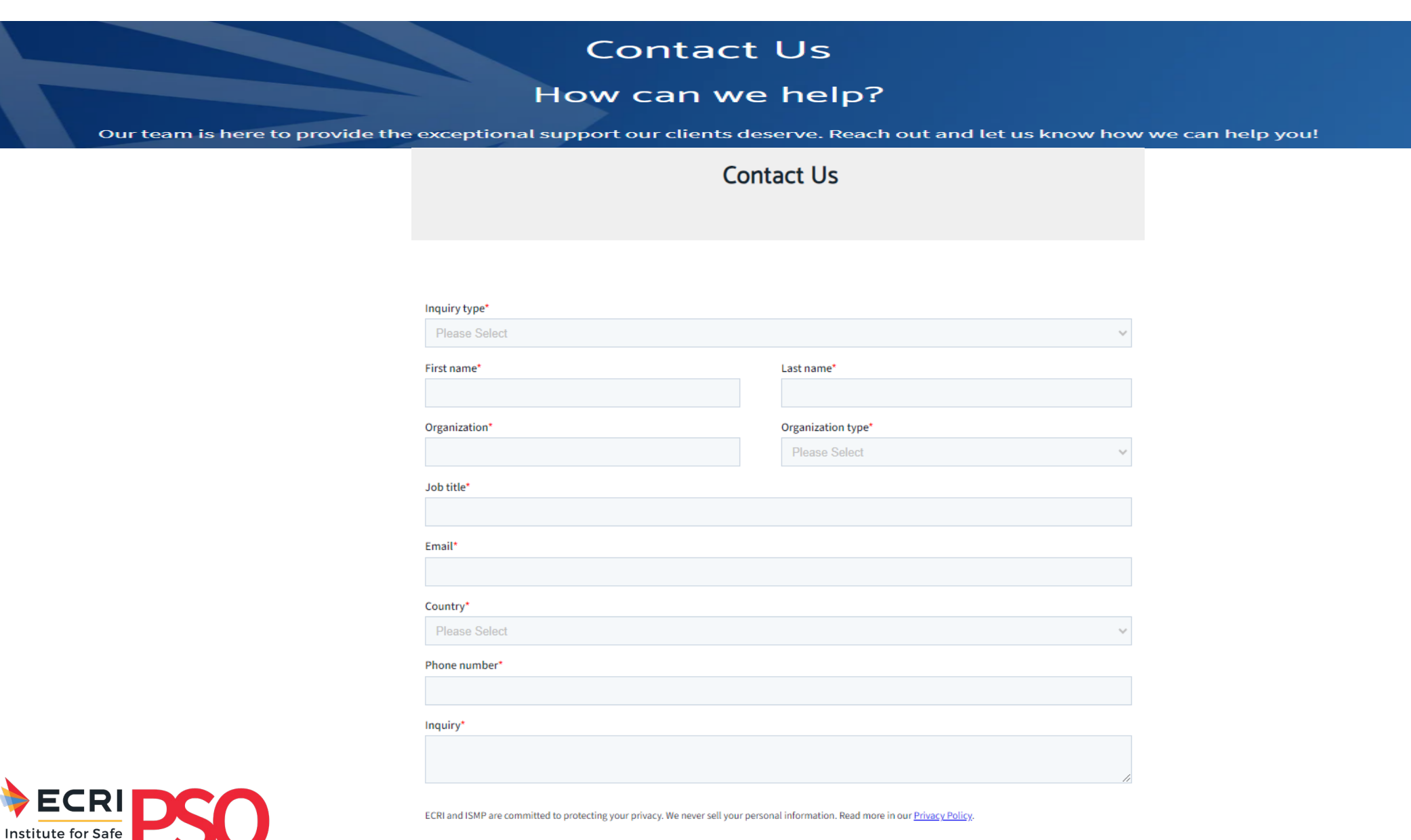

**Medication Practices** 

#### **Step 4 continued – Very Important Information**

#### Your information cannot be processed unless you follow these instructions:

- Under Organization, use the <u>Penn Medicine prefix **PLUS**</u> your main facility name in this naming configuration:
  - Penn Medicine CCA
  - Penn Medicine Chester County Hospital
  - Penn Medicine CPUP
  - Penn Medicine Home Care / Hospice
  - Penn Medicine HUP or Hospital of the University of Pennsylvania
  - Penn Medicine Lancaster General Hospital
  - Penn Medicine Pennsylvania Hospital
  - Penn Medicine Presbyterian Medical Center
  - Penn Medicine Princeton

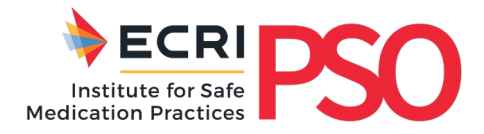

#### **Step 4 continued – Very Important Information**

Your information cannot be processed unless you follow these instructions:

### - Under **Email** - You MUST use the Penn Medicine email

- Please ensure your email address ends with <a>@pennmedicine.upenn.edu</a>
- Home or personal email addresses will not be processed

## — Under <u>Inquiry</u> – type PSO Membership

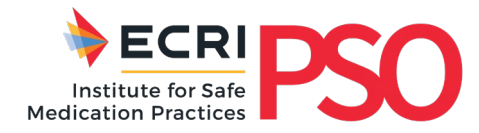

#### **Step 4 – Fill Out the Contact Us Form**

|                         | Get started today and see how E    | CRI can help your organization meet its miss | ion      |
|-------------------------|------------------------------------|----------------------------------------------|----------|
|                         | First Name*                        | Last Name*                                   |          |
| N                       | Mary                               | Magee                                        |          |
| Follow the Correct      | Organization*                      | Organization Type*                           |          |
| Naming                  | Penn - Presbyterian Medical Center | Hospital/Health System                       | <b>~</b> |
| coningulation           | Job Title*                         |                                              |          |
| N                       | Nurse Manager                      |                                              |          |
|                         | Email*                             |                                              |          |
| Must be a Penn<br>email | mmagee@pennmedicine.upenn.edu      |                                              |          |
| Crindin                 | Country*                           |                                              |          |
| V                       | United States                      |                                              | ~        |
|                         | US State / Territory*              |                                              |          |
|                         | Pennsylvania                       |                                              | ~        |
|                         | City*                              |                                              |          |
|                         | Philadelphia                       |                                              |          |
|                         | Phone Number*                      |                                              |          |
| Ν                       | 215-555-0000                       |                                              |          |
|                         | Inquiry*                           |                                              |          |
| Membership              | PSO<br>Membership                  |                                              | <u> </u> |
|                         |                                    |                                              |          |

#### **Step 5 – Hit Submit**

|                                    | Last Name*             |              |  |  |
|------------------------------------|------------------------|--------------|--|--|
| Mary                               | Magee                  |              |  |  |
| rganization*                       | Organization Type*     |              |  |  |
| Penn - Presbyterian Medical Center | Hospital/Health System | $\checkmark$ |  |  |
| b Title*                           |                        |              |  |  |
| Nurse Manager                      |                        |              |  |  |
| mail*                              |                        |              |  |  |
| mmagee@pennmedicine.upenn.edu      |                        |              |  |  |
| ountry*                            |                        |              |  |  |
| United States                      |                        | $\checkmark$ |  |  |
| S State / Territory*               |                        |              |  |  |
| Pennsylvania                       |                        |              |  |  |
| ity <b>*</b>                       |                        |              |  |  |
| Philadelphia                       |                        |              |  |  |
| hone Number*                       |                        |              |  |  |
| 215-555-0000                       |                        |              |  |  |
| iquiry*                            |                        |              |  |  |
|                                    |                        | ^            |  |  |
| PSO                                |                        |              |  |  |

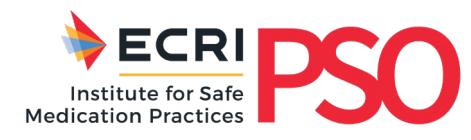

#### **Next Steps After Submission**

- ECRI's HelpDesk will log your form and transfer it to the ECRI- PSO department
- ECRI-ISMP PSO will process your information and load it into our client management database where your name and email will be associated with the organization you listed
- Then in about 3 business days from that point you will receive an <u>ECRI-generated email with a link (invite)</u> Please <u>click on that link to activate your account</u>. The link expires in 30 days

Once activated.....

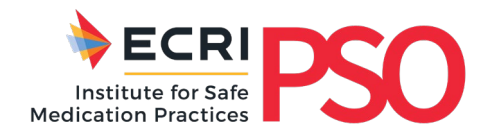

#### **Next Steps After Activation**

## - Log-in to ECRI.org

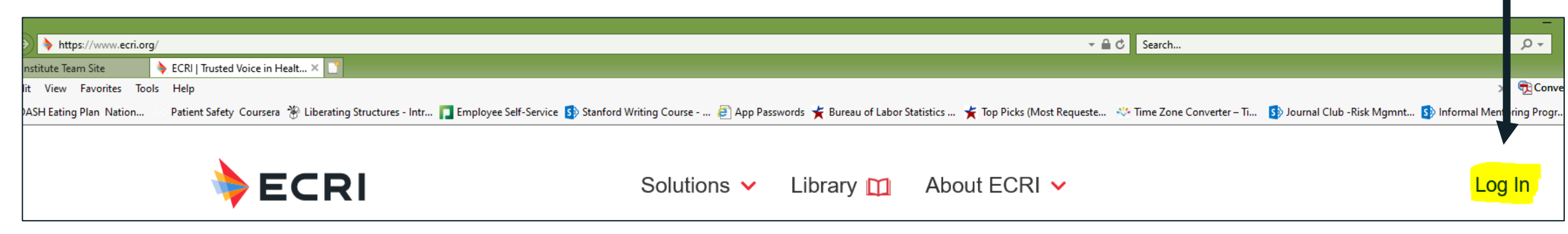

 You'll use your @pennmedicine.upenn.edu email and you'll be prompted to create a password.

Confide

- Enjoy all the ECRI ISMP PSO Re

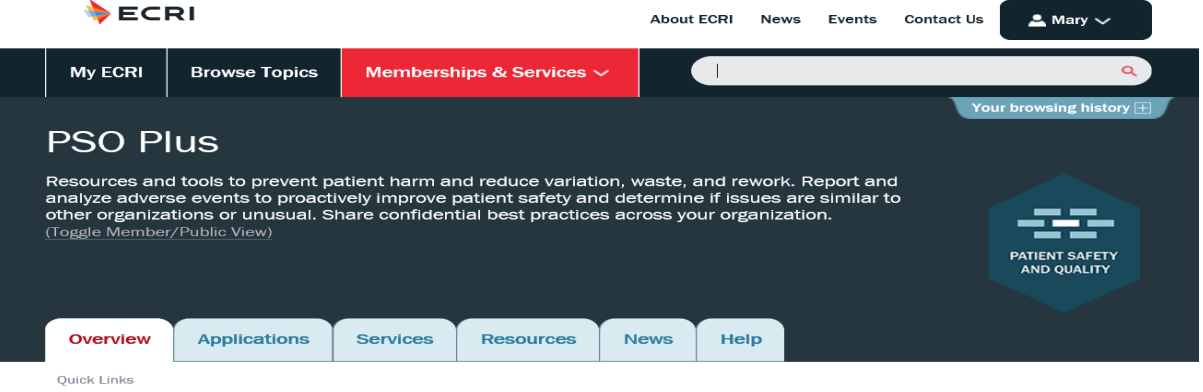

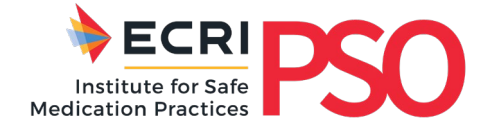

Welcome Kit | Submit an Event | Upload Events | Send Secure Communication | Send Custom Request | PSES Pathway
PSO System User Guide | ECRI Community | ECRI Community User Guide

#### **ECRI Learning**

| ECRI                                                                                                    | About ECRI News Events Contact Us                                                                                                    |  |  |  |  |  |
|----------------------------------------------------------------------------------------------------|----------------------------------------------------------------------------------------------------|--|--|--|--|--|
| My ECRI Browse Library Memberships & Services 🗸                                                                                                    | Q                                                                                                    |  |  |  |  |  |
| Your browsing history          Welcome, upenn elearn         My ECRI is your personalized homepage. Navigate to your Applications, Publications, Resources and Services, and see new and updated content from the topics you follow. Manage your saved searches, topics and documents. Administer all aspects of your account. Make requests for custom contact client services, and more. Memberships & Services >         MY CONTENT       SAVED ITEMS |                                                                                                    |  |  |  |  |  |
| Your last login was November 04, 2020 at 11:46 AM<br>Custon∦ze the page to display only those items relevant to you. ✔ Edit My Content<br>My Resources                                                                                                    | CONTACT US  I need help with  General Questions  General Questions  Clientservices@ecri.org (610) 825-6000 ext. 5891  Request More Information >  ECRI Directory >  Prove the a Device Problem > |  |  |  |  |  |

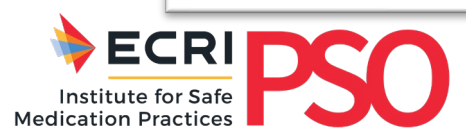

# In Case You Need Assistance

**PSO HELPDESK INFORMATION** 

**Hours of Operation** 

Support is available Monday through Friday:

9:30 a.m. - 5:30 p.m. Eastern time

Help Desk Phone Number

(866) 247-3004

Help Desk E-mail

psohelpdesk@ecri.org

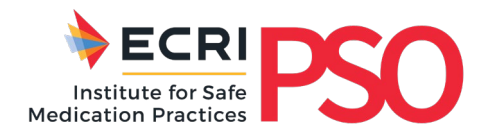